# Acceso al PORTAL DE PROVEEDORES BLN

Documento: COM-01G Versión: 2.260319 Procedimiento: III

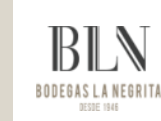

El portal de proveedores de BLN es una herramienta que facilita el proceso de recepción de documentos para trámite de pago ya que hace posible que el proveedor suba sus facturas, las relacione con la orden de compra que se le asignó y que los responsables en BLN de tramitar los pagos lo puedan hacer de una forma ágil.

El portal de proveedores realiza las validaciones de negocios: que exista un documento de soporte, póliza u orden de compra, que el documento sea emitido por un proveedor válido hacia una de las razones sociales de BLN. Además, valida la estructura, sintaxis, sello, timbre y que el documento haya sido entregado al SAT por el PAC que lo firmó y que el documento no haya sido cancelado.

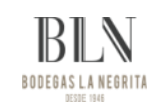

#### En él está disponible:

#### • Código de ética

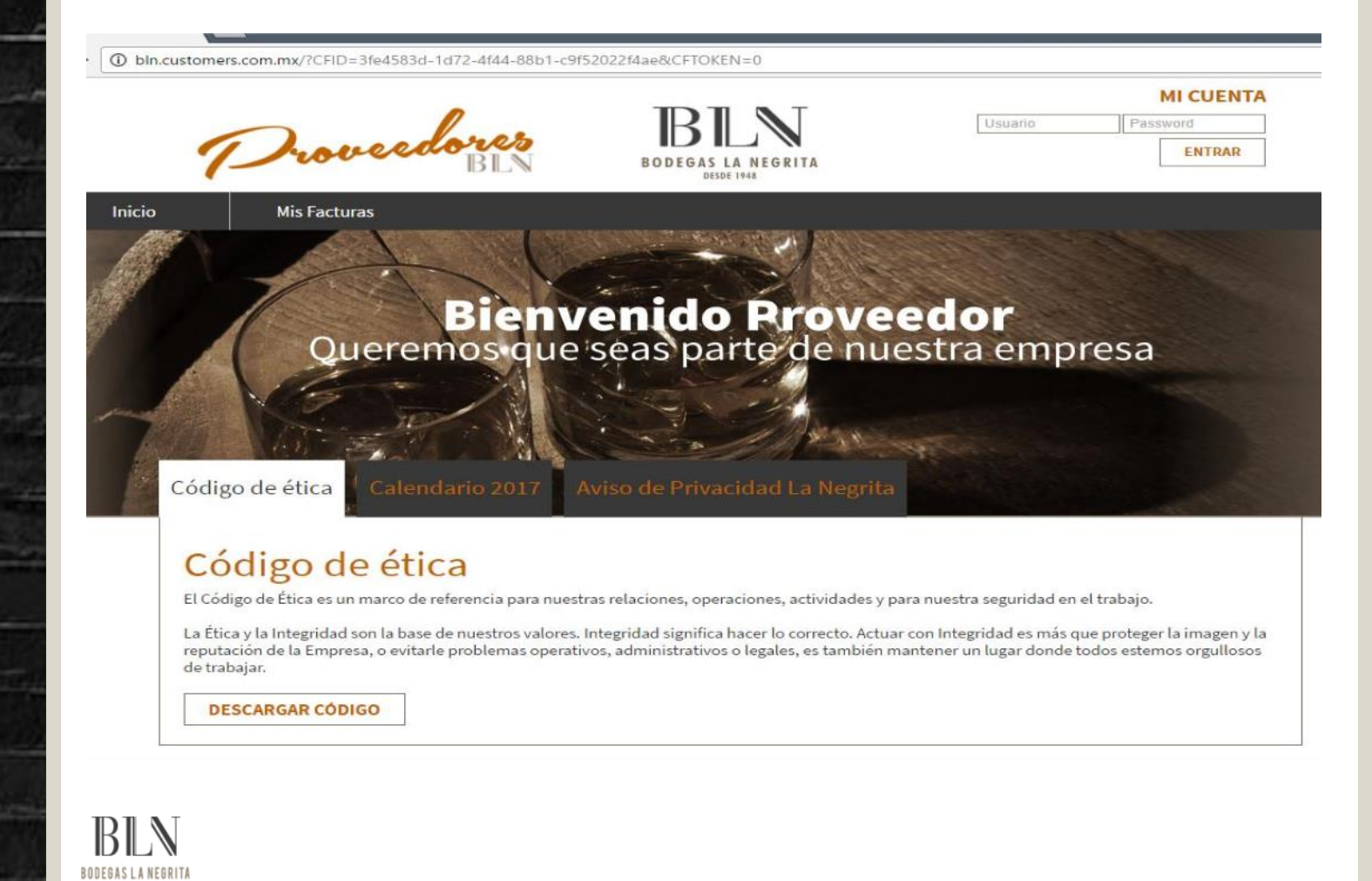

#### Calendario de días laborables

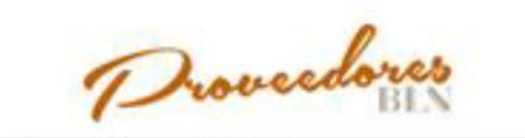

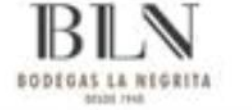

|        | MI CUENTA |
|--------|-----------|
| Chiama | ENTRAR    |

Mis Facturas

Inicio

#### Bienvenido Proveedor Queremos que seas parte de nuestra empresa

Código de ética

Calendario 2017

Aviso de Privacidad La Negri

#### Días no laborables 2017

Dia Festivo 06/02/2017 Dia de la Constitución Dia Festivo 20/03/2017 Natalicio de Benito Juarez Dia Festivo 13/04/2017 Juares Santo Dia Festivo 14/04/2017 Viernes Santo Dia Festivo 01/05/2017 Dia del Trabajo Dia Festivo 02/11/2017 Dia de Todos los Santos Dia Festivo 20/11/2017 Revolución Mexicana Dia Festivo 25/12/2017 Navidad 10 de Mayo. Salida 14:00 hrs.

BILN BODEGAS LA NEGRITA

#### • Aviso de privacidad

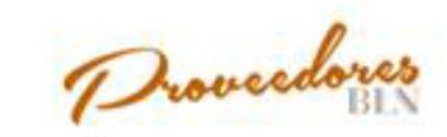

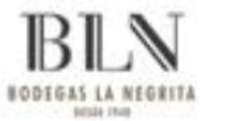

|         | MICUENTA |
|---------|----------|
| levaite | Paspeord |
|         | ENTRAR   |

Mis Facturas

nicio

#### Bienvenido Proveedor Queremos que seas parte de nuestra empresa

Código de ética Colendario 2017 Aviso de Privacidad La Negrita

#### Aviso de Privacidad Clientes y Proveedores BLN

Amigo proveedor, en este lirik puede descargar nuestro Aviso de Privacidad para Clientes y Proveedores de Bodegas la Negrita S.A. de C.V.

Ultima Modificación 29 de Octubre de 2015.

VER AVISO DE PRIVACIDAD

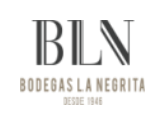

#### Acceso

Para entrar al portal se requiere que el usuario haya sido registrado en el portal con una cuenta de correo válida. Dicha cuenta será empleada para regenerar la contraseña las veces que sea necesario. Si ya fuiste dado de alta como usuario en el portal y no has recibido notificación o si olvidaste la contraseña, puedes usar la opción "olvidé mi password" para regenerarla, al usarla, recibirás por correo electrónico una contraseña que te recomendamos que cambies empleando la opción "Cambiar mi password".

Si requieres soporte acude a tu contacto con BLN para que te indique a quien acudir. La cuenta de correo desde la cual recibirás la contraseña no es monitoreada por lo cual no envíes mensajes a ella.

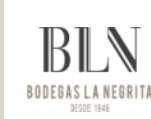

# ¿Cómo recuperar la contraseña?

<u>Solo</u> en caso de no contar con su password/contraseña favor derealizar los siguientes pasos.

- 1. Ir a la página bln.cxp.com.mx
- Ingresar en el campo de "USUARIO" su correo electrónico y dar click en el botón de "olvidé mi password".
- 3. Re-ingresar el campo de "usuario" su correo electrónico y dar click en el botón de "regenerar contraseña".
- 4. En breve recibirá un correo electrónico con su nueva contraseña/password.

![](_page_7_Picture_0.jpeg)

# **IMPORTANTE:**

- La nueva contraseña única y exclusivamente estará llegando al correo electrónico que se haya ingresado como usuario y que se encuentre dado de alta en el portal
- La contraseña llega de manera automática de la cuenta *NO.RESPONDER@bln.com.mx,* por lo cual no puede ser reenviado.
- Favor de revisar en el buzón de entrada y/o de "No deseados, Junk o Spam" ya que en ocasiones llega a quedarse ahí por el tipo de cuenta del que se trata.

![](_page_8_Picture_0.jpeg)

# ¿Cambiar el usuario?

- Es importante que mantengas actualizada tu información, para futura comunicación, ya que el portal es el medio de comunicación y único para la referencia de sus documentos.
- En caso de requerir el cambio de usuario de cuenta de acceso, deberá enviar un correo electrónico a <u>azue.Gonzalez@bln.Com.Mx</u> o <u>maria.Martinez@bln.Com.Mx</u>, indicando: razón social completa y/o ID de proveedor, correo electrónico nuevo y correo electrónico anterior.
- Por funcionalidad del portal solo es posible dar un acceso por proveedor, por lo cual les sugerimos que utilicen correos genéricos, es decir, que sea de visibilidad para varias personas (ejem. <u>Cobranza@patito.Com.Mx</u>) y en la medida de lo posible evitar que sean cuentas particulares.

![](_page_9_Picture_0.jpeg)

## GRACIAS POR TU CONSULTA

### PORTAL DE PROVEEDORES BLN